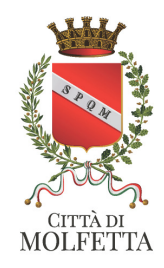

### PROCEDURA PER IL PAGAMENTO DELLA MENSA SCOLASTICA

### STEP 1 - Vi siete collegati al sito web per il pagamento della Mensa Scolastica

#### STEP 2- Cliccare su accedi

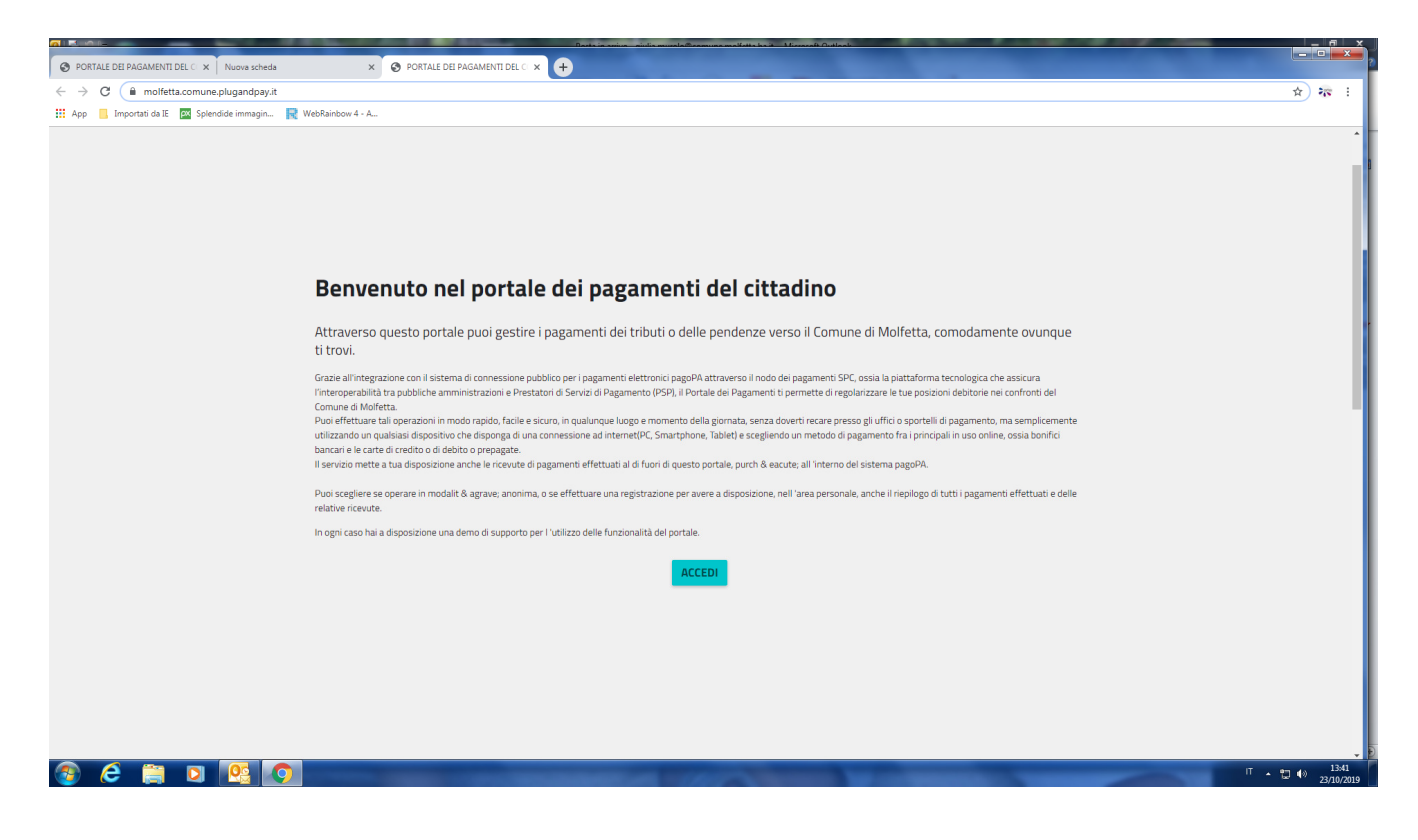

STEP 3 - Cliccare su pagamento spontaneo posizionato a destra

| molfetta.comune.plugandpay.it            |                                                                                                    |                                                                                                    |
|------------------------------------------|----------------------------------------------------------------------------------------------------|----------------------------------------------------------------------------------------------------|
| nportati da IE 🛛 🕅 Splendide immagin 🔣 V | NebRainbow 4 - A                                                                                                    |                                                                                                    |
|                                          |                                                                                                    |                                                                                                    |
|                                          |                                                                                                    |                                                                                                    |
|                                          |                                                                                                    |                                                                                                    |
|                                          |                                                                                                    |                                                                                                    |
|                                          |                                                                                                    |                                                                                                    |
|                                          |                                                                                                    |                                                                                                    |
|                                          |                                                                                                    |                                                                                                    |
|                                          | Accedialla tua area                                                                                                    | Convini conce registranione                                                                                         |
|                                          | Accedi alla tua area                                                                                                    | Servizi senza registrazione                                                                                         |
|                                          | Consulta e paga le tue posizioni debitorie.                                                                                                    | Se hai ricevuto un documento di pagamento con importo precalcolato, ricercalo qui<br>tramite il suo identificativo. |
|                                          |                                                                                                    |                                                                                                    |
|                                          | E-mail                                                                                                    | AVVISO DA PAGARE PREDETERMINATO                                                                                     |
|                                          |                                                                                                    |                                                                                                    |
|                                          |                                                                                                    |                                                                                                    |
|                                          | Password                                                                                                    |                                                                                                    |
|                                          |                                                                                                    |                                                                                                    |
|                                          |                                                                                                    | inserisci, stampa e paga la tua penoinza                                                                            |
|                                          | ACCEDI                                                                                                    |                                                                                                    |
|                                          |                                                                                                    |                                                                                                    |
|                                          |                                                                                                    |                                                                                                    |
|                                          | Recupera PASSWORD                                                                                                    |                                                                                                    |
|                                          | New Joseph and State State Sta |                                                                                                    |
|                                          | Non hai un account?                                                                                                    |                                                                                                    |
|                                          | Registrati                                                                                                    | Ricerca e scarica la ricevuta telematica di un pagamento che hai effettuato sul nodo<br>pagoPA.                     |
|                                          |                                                                                                    |                                                                                                    |
|                                          |                                                                                                    | RICERCA RICEVUTA TELEMATICA                                                                                         |
|                                          |                                                                                                    |                                                                                                    |
|                                          |                                                                                                    |                                                                                                    |

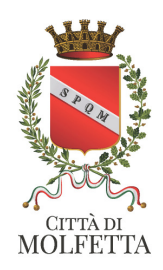

## STEP 4- Cliccare su refezione scolastica

| Pagamento spontaneo                                                                                                    |
|----------------------------------------------------------------------------------------------------|
| In questa sezione puoi registrare una nuova posizione debitoria spontanea verso il Comune di Molfetta.<br>Seleziona il servizio per il quale vuoi effettuare il pagamento e compila tutti i dati necessari per la definizione del versamento<br>Al termine scegli se:                                                 |
| -effettuare la stampa del relativo documento, completo di IUV, barcode e QR - code, necessari per il pagamento presso un P<br>fisico fra quelli censiti dall 'Agid (http://www.agid.gov.it/agenda-digitale/pubblica-amministrazione/pagamenti-elettronici/p<br>aderenti-elenco)<br>-procedere con il pagamento online |
| Servizi dell'ente                                                                                                    |
| Seleziona il servizio per il quale uuoi effettuare il pagamento                                                                                                    |
| Refezione Scolastica                                                                                                    |

## STEP 5- Inserire i dati dell'alunno

IL CODICE ALUNNO VA SCRITTO PER INTERO ED E' QUELLO CHE AVETE RICEVUTO TRAMITE SMS COMPRENSIVO DEGLI ZERI 000000XXXX

| molfetta.comune.plugandpay.it/Integ | grazioni/AvvisoSpontaneoPAAnonimo     |                                  |
|-------------------------------------|---------------------------------------|----------------------------------|
| rtati da IE 🛛 🕅 Splendide immagin 📑 | WebRainbow 4 - A                      |                                  |
|                                     |                                       |                                  |
|                                     | Incovieni i deti del necemento nevil  | nominia di Defeniene Contention  |
|                                     | inserisci i dati dei pagamento per li | servizio di Refezione Scolastica |
|                                     |                                       |                                  |
|                                     | DATI PAGAMENTO                        | IMPORTO                          |
|                                     |                                       |                                  |
|                                     | Identificativo Alunno 🥹               | Totale €                         |
|                                     |                                       |                                  |
|                                     | Codice Fiscale Alunno* 🛛              |                                  |
|                                     |                                       |                                  |
|                                     | Nome e Cognome Alunno 😧               |                                  |
|                                     |                                       |                                  |
|                                     | Genitore 1 😧                          |                                  |
|                                     |                                       |                                  |
|                                     | Genitore 2 🚱                          |                                  |
|                                     |                                       |                                  |
|                                     |                                       |                                  |
|                                     |                                       |                                  |
|                                     |                                       |                                  |
|                                     |                                       |                                  |

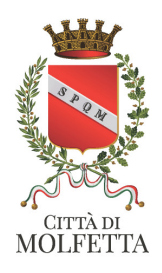

STEP 6 - Inserire il nome e cognome del genitore 1 o di entrambi

STEP 7 - Inserire il totale da pagare per il primo pagamento anno 2019/2020 e' necessario inserire almeno 10 pasti sulla base della fascia Isee

STEP 8 - Inserire i dati del genitore pagante

| Cognome/Denominazione* | Nome       | CodiceFiscale    | P.Iva* | Telefono |  |
|------------------------|------------|------------------|--------|----------|--|
| Email*                 | Indirizzo* | Civico*          |        | CAP*     |  |
| Comune*                |            | Sigla Provincia* | Nazior | le*      |  |

SE SI CLICCA SUL COMANDO STAMPA SI ELABORA IL BOLLETTINO CHE SI POTRA' PAGARE in tutti punti convenzionati e ripotati nel bollettino

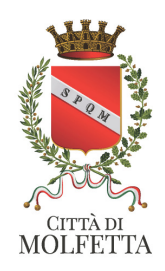

| Refezione Scolastica                                                                                                    | по                                                                                                    |                  |                                                                         |                                                                                 | wete                                                   |                                  |
|----------------------------------------------------------------------------------------------------|----------------------------------------------------------------------------------------------------|------------------|-------------------------------------------------------------------------|---------------------------------------------------------------------------------|--------------------------------------------------------|----------------------------------|
| ENTE CREDITORE Cod. Fiscale                                                                                                    | 00306180720                                                                                                    |                  | DESTINATA                                                               | RIO AVVISO                                                                      | Cod. Fiscale                                           |                                  |
| COMUNE DI MOLFETTA                                                                                                    |                                                                                                    |                  |                                                                         |                                                                                 |                                                        |                                  |
| Collegandoti al sito web riportato di seguito, p<br>Inserendo, nella sezione 'Avviso da pagare pi<br>riportato sul presente documento                                                                                             | uoi effettuare II pagamento on<br>redeterminato', Il Codice Avvis                                                 | iline<br>o       |                                                                         |                                                                                 |                                                        |                                  |
| molfetta.comune.plugandpay.it                                                                                                    |                                                                                                    |                  | 70056 MOL                                                               | FEITA BA                                                                        |                                                        |                                  |
| DETTAGLI DEL PAGAMENTO                                                                                                    |                                                                                                    |                  |                                                                         |                                                                                 |                                                        |                                  |
| Oggetto del pagamento: Refezione Scol                                                                                                    | astica                                                                                                    |                  |                                                                         |                                                                                 |                                                        |                                  |
| Identificativo Alunno: 000000                                                                                                    |                                                                                                    |                  |                                                                         |                                                                                 |                                                        |                                  |
| Codice Fiscale Alunno:                                                                                                    |                                                                                                    |                  |                                                                         |                                                                                 |                                                        |                                  |
| Nome e Cognome Alunno:                                                                                                    |                                                                                                    |                  |                                                                         |                                                                                 |                                                        |                                  |
| Genilore 1:                                                                                                    |                                                                                                    |                  |                                                                         |                                                                                 |                                                        |                                  |
| Genilore 2:                                                                                                    |                                                                                                    |                  |                                                                         |                                                                                 |                                                        |                                  |
|                                                                                                    |                                                                                                    |                  |                                                                         |                                                                                 |                                                        |                                  |
| QUANTO E QUANDO PAGARE?                                                                                                    |                                                                                                    |                  | DOVE PAG                                                                | ARE? Lista dei c                                                                | anali di pagamento                                     | su www.pagopa.gov.it             |
| 30,00 Euro                                                                                                    |                                                                                                    |                  | PAGA SUL<br>del tuo Ente Cr<br>canali di pagar<br>corrente o CBIL       | SITOO CON L<br>reditore, della tua l<br>mento. Potrai paga<br>LL.               | E APP<br>Banca o degli altri<br>re con carte, conto    |                                  |
| L'importo è aggiornato automaticamente (<br>subire variazioni per eventuali sgravi, not<br>mora, sanzioni o interessi, ecc. Un operat<br>userai ti potrebbero quindi chiedere una c<br>qui indicata. Puoi pagare con una unica ra | dal sistema e potrebbe<br>e di credito, indennità di<br>ore, il sito o l'app che<br>ifra diversa da quella<br>ta. |                  | PAGA SUL T<br>in tutti gli Uffic<br>Tabaccaio,al ba<br>Potrai pagare in | ERRITORIO<br>ci Postali, in Banca,<br>ancomat, al Superr<br>n contanti, con car | in Ricevitoria, dal<br>nercato.<br>te o conto corrente | ¢,                               |
| Utilizza la porzione di avviso relativ                                                                                                    | a al canale di pagamente                                                                                          | o che preferis   | ci.                                                                     |                                                                                 | <b>B</b> 474                                           |                                  |
| BANCHE E ALTRI CANALI                                                                                                    |                                                                                                    |                  |                                                                         |                                                                                 | RATA                                                   |                                  |
|                                                                                                    |                                                                                                    |                  |                                                                         |                                                                                 |                                                        |                                  |
| Qui accanto trovi il codice QR e                                                                                                    | in sain                                                                                                    | Destinatario     |                                                                         |                                                                                 | Euro                                                   | 30,00                            |
| per pagare attraverso il circuito                                                                                                    | 무엇이다.                                                                                                    | Ente Creditore   | COMUNE DI MOLF                                                          | ETTA                                                                            |                                                        |                                  |
| bancario e gli altri canali di<br>pagamento abilitati.                                                                                                    | 品語語                                                                                                    | Oggetto del pa   | gamento Refezio                                                         | ne Sociactica                                                                   |                                                        |                                  |
|                                                                                                    | 首次究竟                                                                                                    | Codice CBILL     | Codice Avvis<br>3000 1192 9                                             | o<br>9600 1315 3                                                                | Cod.F<br>0030                                          | iscale Ente Creditore<br>6180720 |
|                                                                                                    | a                                                                                                    |                  |                                                                         |                                                                                 |                                                        |                                  |
| BOLLETTINO POSTALE PA                                                                                                    | BancoPosta                                                                                                    |                  |                                                                         |                                                                                 | RATA                                                   | do                               |
|                                                                                                    |                                                                                                    |                  |                                                                         |                                                                                 | iutint                                                 |                                  |
| <b>Poste</b> italiane                                                                                                    | € sulC/Cn. 1                                                                                                    | 19069707         |                                                                         |                                                                                 | Euro                                                   | 30,00                            |
|                                                                                                    | Intestato a COMUNE DI N                                                                                           | NOLFETTA         |                                                                         |                                                                                 |                                                        | Every strategy and               |
|                                                                                                    | Destinatario dell'Avviso                                                                                          | 6                |                                                                         |                                                                                 |                                                        |                                  |
| Bollettino Postale pagabile in tutti<br>gli Uffici Postali e sui canali fisici o                                                                                                    | Oggetto del pagamen                                                                                               | Ito Refezione So | olactica                                                                |                                                                                 |                                                        |                                  |
| digitali abilitati di Poste Italiane e<br>dell'Ente Creditore                                                                                                    | Codice Avviso                                                                                                    |                  | Тіро                                                                    | Codice Fiscale I                                                                | Ente                                                   |                                  |
| AUT. DEVELSBAGEN PDF 48855 DEL 17/12/2018                                                                                                    | 3000 1192 9600 1315 3                                                                                             | 32               | P1                                                                      | 00306180720                                                                     |                                                        | F166.291.2725                    |

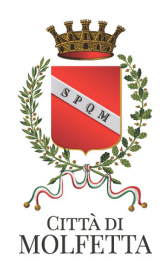

# Se desiderate pagare con carta di credito cliccare sulla funzione PAGA e si attiva la sezione carta di credito o addebito in conto corrente

| Cognome/Denominazione* | Nome       | CodiceFiscale    | e/P.Iva* | Telefono |
|------------------------|------------|------------------|----------|----------|
| Email*                 | Indirizzo* | Civico*          |          | CAP*     |
| Comune*                |            | Sigla Provincia* | Nazione* |          |